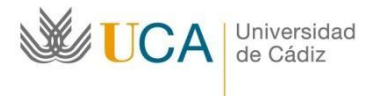

Oficina de Internacionalización

# Erasmus+ KA131 Curso académico 2025/26

# PRIMER PASO A REALIZAR EN UMOVE: Cumplimentar datos sobre la estancia

Entra en Umove, Mis Plazas. Pulsa sobre "Acceso" en "Estancia"

| 💥 UI     | Move - Universidad             | de Cádiz |             |          | 2 Consctad       | o con    | -        | 🔤 į Tienes 7 avis | sos sin leer l | 🕑 Ayuda      |
|----------|--------------------------------|----------|-------------|----------|------------------|----------|----------|-------------------|----------------|--------------|
| Mis Sol  | icitudes + Mis Plazas          |          |             |          |                  |          |          |                   |                |              |
| Mis Pla  | izas                           |          |             |          |                  |          |          |                   |                |              |
| Date     | os del Solicitante             |          |             |          |                  |          |          |                   |                |              |
|          | Solicitante:                   |          |             |          |                  |          |          |                   |                |              |
|          | Luropean Student<br>Identifien |          |             |          |                  |          |          |                   |                |              |
|          |                                |          |             |          |                  |          |          |                   |                |              |
|          |                                |          |             |          |                  |          |          |                   |                |              |
| Soliciti | udes Aceptadas                 |          |             |          |                  |          |          |                   |                |              |
| Curso    | Plan de Estudios               | Plaza    | Universidad | Duración | Períodos edición | Estancia | Contrato | Documentación     | financiación   | Calification |
|          |                                |          |             |          |                  |          |          |                   | In formación   |              |

#### Datos a cumplimentar:

#### 1.- Cuatrimestre en el que se realiza la estancia

- a) Si tu plaza es de 9 o 10 meses aparecerá marcado "Todo el año". En este caso, si quieres reducir la estancia (en lugar de 9 o 10 meses, estar sólo 4, 5 o 6 meses) tienes que solicitarlo por CAU a <u>https://cau-rrii.uca.es</u> lo antes posible, indicando el semestre en el que deseas realizar tu estancia: el primero o el segundo. MUY IMPORTANTE: una vez que se gestione la reducción de estancia NO podrá volver a cambiarse a "Todo el año".
- b) Si tu plaza es de 4, 5 o 6 meses debes elegir en el desplegable "1er Cuatrimestre" o "2° Cuatrimestre". No obstante, si estás seguro de querer ampliar la estancia (en lugar de 4, 5 o 6 meses, estar 9 o 10 meses) deberás elegir en el desplegable "Todo el año".

## 2.- Fecha Inicio de docencia presencial y Fecha Fin de docencia presencial

- a) Si ya conoces las fechas de estancia en el destino, puedes indicar la "Fecha Inicio de docencia presencial" y la "Fecha Fin de docencia presencial"
- b) Si no conoces las fechas de estancia en el destino, debes poner:
  - a. Todo el año: 01/10/2025 30/06/2026
  - b. 1er Cuatrimestre: 01/10/2025 15/02/2026
  - c. 2° Cuatrimestre: 16/02/2026 30/06/2026

Podrás cambiar las fechas posteriormente cuando las sepa.

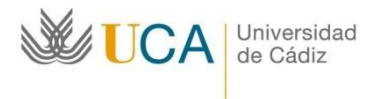

| 💥 UMove - Universi                                | idad de Cádiz        |      | Consciado com                         | 🖬 į Tienes 7 avisos sin ieer ! | 🕘 Ayuda |
|---------------------------------------------------|----------------------|------|---------------------------------------|--------------------------------|---------|
| Mis Solicitudes + Mis Plaz                        | -83                  |      |                                       |                                |         |
| Mi Estancia                                       |                      |      |                                       |                                |         |
| Los campos obligatorios están                     | marcadoa con *       |      |                                       |                                |         |
| Detalle Estancia                                  |                      |      |                                       |                                |         |
| Cuatrimestre en el que<br>se realiza la estancia: | - Seleccione un valo | r- v |                                       |                                |         |
| Duración prevista:                                | 6 Meses              |      |                                       |                                |         |
| * Fecha Inicio de<br>docencia presencial:         |                      |      |                                       |                                |         |
| * Fecha Fin de docencia<br>presencial:            |                      |      |                                       |                                |         |
| Fecha Inicio 2º omtre:                            |                      |      |                                       |                                |         |
| Fecha Inicio Real:                                |                      |      |                                       |                                |         |
| Fecha Fin Real:                                   |                      |      |                                       |                                |         |
| Dios de Interrupción:                             |                      |      |                                       |                                |         |
| Befugiado:                                        |                      |      |                                       |                                |         |
| Número de días de viaje<br>de más:                |                      |      |                                       |                                |         |
| Gastos de viaje<br>elevados:                      |                      |      |                                       |                                |         |
| Apoyo a la inclusión:                             |                      |      |                                       |                                |         |
| IBAN:                                             |                      |      | ( IBAN de Cuanta Española con termato | E2284682846826483682846 (      |         |

*3.- IBAN*: Cuenta bancaria donde deseas que se ingresen las ayudas económicas Erasmus+. **Debes ser titular de esta cuenta bancaria**.

4.- Tipo Docencia: Debes elegir "Presencial".

5.- Datos del Coordinador de la Universidad Destino (nombre, apellidos, Email):

- a) Si tienes la información, escríbela.
- b) Si no la tienes, escribe los datos del Coordinador Académico de la UCA.

6.- *Idioma*: Elige del desplegable el idioma en el que cursarás las asignaturas en tu universidad de destino.

Cuando hayas cumplimentado todos los datos, pulsa "Guardar".

## SEGUNDO PASO: Contactar con tu Coordinador Académico de la UCA

El Coordinador Académico de la UCA es la persona responsable del contenido académico de tu estancia: las asignaturas que vas a cursar en el destino y el reconocimiento que vas a obtener en la UCA cuando vuelvas.

Es muy importante que contactes con tu Coordinador Académico lo antes posible para ir trabajando en tus asignaturas de tu estancia Erasmus+.

Puedes ver quién es el Coordinador Académico de tu plaza en el PDF de las Plazas Ofertadas (<u>https://internacional.uca.es/wp-content/uploads/2024/11/Anexo-I.pdf</u>) publicado en la página web de la convocatoria:

https://internacional.uca.es/25-26-erasmus-estudios-salientes-ka131-grado/

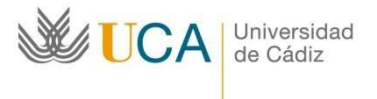

Oficina de Internacionalización Edificio Hospital Real Plaza Falla nº 3 11002 Cádiz. Tel. 956015883. Fax: 956015895 http://www.uca.es/internacional/ internacional@uca.es

Puedes encontrar los datos de contacto de tu Coordinador Académico de la UCA en el Directorio de la UCA <u>https://directorio.uca.es/cau/directorio.do</u>